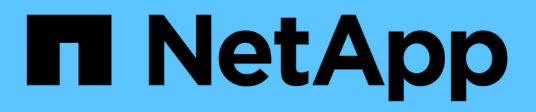

# **Backup wird unter Windows konfiguriert**

Active IQ Unified Manager 9.9

NetApp April 05, 2024

This PDF was generated from https://docs.netapp.com/de-de/active-iq-unified-manager-99/healthchecker/task-configuring-the-backup-location-for-windows-snapshot-backup.html on April 05, 2024. Always check docs.netapp.com for the latest.

# Inhalt

| Backup wird unter Windows konfiguriert            | 1 |
|---------------------------------------------------|---|
| Konfigurieren des Backup-Standorts für Windows    | 1 |
| ONTAP-Cluster wird konfiguriert                   | 2 |
| Windows-Hostcomputer wird konfiguriert.           | 2 |
| Angeben des Zielorts für Windows Snapshot Backups | 3 |

# **Backup wird unter Windows konfiguriert**

Active IQ Unified Manager unterstützt Backup und Restore mithilfe von NetApp Snapshots auf dem Windows Betriebssystem mithilfe von LUN über das iSCSI-Protokoll.

Snapshot-basiertes Backup kann erstellt werden, während alle um-Services ausgeführt werden. Im Rahmen des Snapshots wird ein konsistenter Zustand der Datenbank erfasst, während das Backup eine globale Lesesperre auf die gesamte Datenbank setzt, die einen gleichzeitigen Schreibvorgang verhindert. Um Ihr Unified Manager System unter Windows durchzuführen und Backups und Restores mithilfe von NetApp Snapshots durchzuführen, sollten Sie zuerst Unified Manager Backup auf Snapshot basierend auf der Wartungskonsole konfigurieren.

Bevor Sie Ihre Active IQ Unified Manager Installation für das Snapshot Backup konfigurieren, müssen Sie die folgenden Konfigurationsaufgaben ausführen.

- Konfigurieren Sie den ONTAP Cluster
- Konfigurieren Sie den Windows-Hostcomputer

## Konfigurieren des Backup-Standorts für Windows

Sie sollten das Volume so konfigurieren, dass Snapshot Backups auch dann gespeichert werden, wenn Active IQ Unified Manager auf Windows installiert sind.

### Bevor Sie beginnen

Der Cluster, die Storage-VM und das Volume müssen folgende Anforderungen erfüllen:

- Cluster-Anforderungen:
  - · ONTAP 9.3 oder höher muss installiert sein
  - Sie sollten sich in geographischer Nähe zum Unified Manager-Server befinden
  - Die Überwachung erfolgt durch Unified Manager
- Storage-VM-Anforderungen:
  - · ISCSI-Konnektivität auf ONTAP-Cluster
  - · Das iSCSI-Protokoll muss für den konfigurierten Computer aktiviert sein
  - Sie sollten ein dediziertes Volume und eine LUN für die Backup-Konfiguration verwenden. Das ausgewählte Volume sollte nur eine LUN und nichts anderes enthalten.
  - Die LUN-Größe sollte mindestens die doppelte Datenmenge sein, die voraussichtlich in den 9.9 Active IQ Unified Manager verarbeitet werden soll.

Dadurch wird auch auf dem Volume die gleiche Größenanforderung festgelegt.

- · Stellen Sie sicher, dass alle Lese-/Schreibzugriff ausgewählt ist
- ° Stellen Sie sicher, dass Superuser Access in der Exportrichtlinie auf "any" eingestellt ist
- Volume- und LUN-Anforderungen:
  - Das Volume sollte mindestens die doppelte Größe im Unified Manager MySQL-Datenverzeichnis haben.

- · Der Sicherheitsstil muss auf Windows festgelegt sein
- · Die lokale Snapshot-Richtlinie muss deaktiviert werden
- · Die automatische Volume-Größe sollte aktiviert sein
- Das Performance-Service-Level sollte auf eine Richtlinie mit hohen IOPS-Werten und niedriger Latenz, wie z. B. "Extreme", festgelegt werden.

## **ONTAP-Cluster wird konfiguriert**

Bevor Sie Active IQ Unified Manager für Snapshot Backup und Restore für Windows konfigurieren, sollten Sie einige Vorkonfigurationen für ONTAP und Windows Host Machine durchführen.

Sie können das ONTAP Cluster entweder mit der Eingabeaufforderung oder der Benutzeroberfläche von System Manager konfigurieren. Die Konfiguration des ONTAP Clusters umfasst die Konfiguration von Daten-LIFs, die der Storage-VM als iSCSI LIFs zugewiesen werden können. Im nächsten Schritt werden Sie eine iSCSI-fähige Storage-VM mithilfe der Benutzeroberfläche von System Manager konfigurieren. Sie müssen eine statische Netzwerkroute für diese Storage-VM konfigurieren, um zu steuern, wie LIFs das Netzwerk für Outbound-Datenverkehr verwenden.

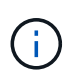

Sie sollten über ein dediziertes Volume und eine LUN für die Sicherungskonfiguration verfügen. Das ausgewählte Volume sollte nur eine LUN enthalten. Die LUN-Größe sollte mindestens die doppelte Datenmenge sein, die voraussichtlich von Active IQ Unified Manager verarbeitet werden soll.

Sie müssen folgende Konfiguration durchführen:

- 1. Konfigurieren Sie eine iSCSI-fähige Storage-VM oder verwenden Sie eine vorhandene Storage-VM mit derselben Konfiguration.
- 2. Konfigurieren Sie eine Netzwerkroute für die konfigurierte Storage-VM.
- 3. Konfigurieren Sie ein Volume mit entsprechender Kapazität und eine einzelne LUN darin, damit das Volume nur für diese LUN reserviert ist.
- 4. Konfigurieren Sie eine Initiatorgruppe in der Storage-VM.
- 5. Konfigurieren Sie einen Portsatz.
- 6. Integrieren der Initiatorgruppe in das Portset
- 7. Ordnen Sie die LUN der Initiatorgruppe zu.

## Windows-Hostcomputer wird konfiguriert

Sie müssen Ihren Windows Host Machine konfigurieren, auf dem Active IQ Unified Manager installiert ist, um das NetApp Snapshot Backup vorzubereiten. Um den Microsoft iSCSI-Initiator auf einem Windows-Hostcomputer zu starten, geben Sie in der Suchleiste "iscsi" ein und klicken Sie auf **iSCSI-Initiator**.

#### **Bevor Sie beginnen**

Sie sollten alle früheren Konfigurationen auf dem Host-Rechner bereinigen.

## Über diese Aufgabe

Wenn Sie versuchen, den iSCSI-Initiator bei einer Neuinstallation von Windows zu starten, werden Sie zur Bestätigung aufgefordert. Anschließend wird das Dialogfeld iSCSI-Eigenschaften angezeigt. Wenn es sich um eine vorhandene Windows-Installation handelt, wird das Dialogfeld iSCSI-Eigenschaften mit einem Ziel angezeigt, das entweder inaktiv ist oder versucht, eine Verbindung herzustellen. Sie müssen also sicherstellen, dass alle vorherigen Konfigurationen auf dem Windows-Host entfernt werden.

#### Schritte

- 1. Entfernen Sie alle früheren Konfigurationen auf dem Host-Rechner.
- 2. Entdecken Sie das Zielportal.
- 3. Stellen Sie eine Verbindung zum Zielportal her.
- 4. Multipath wird mit dem Zielportal verbunden.
- 5. Ermitteln Sie die beiden LIFs.
- 6. Ermitteln Sie die LUN, die auf dem Windows-Rechner als Gerät konfiguriert ist.
- 7. Konfigurieren Sie die erkannte LUN als neues Volume-Laufwerk in Windows.

## Angeben des Zielorts für Windows Snapshot Backups

Sie sollten den Zielspeicherort für Active IQ Unified Manager Snapshot Backups auf einem Volume konfigurieren, das Sie bereits in einem der ONTAP Cluster konfiguriert haben, und den Speicherort mithilfe der Wartungskonsole festlegen.

### **Bevor Sie beginnen**

- Sie müssen über die Administratorberechtigung für Windows Host verfügen, auf dem Active IQ Unified Manager installiert ist.
- Sie müssen über eine Benutzer-ID und ein Passwort verfügen, um sich bei der Wartungskonsole des Unified Manager-Servers anzumelden.
- Sie müssen über die IP-Adresse für das Cluster-Management, den Namen der Storage-VM, den Namen des Volumes, den LUN-Namen und den Benutzernamen und das Kennwort des Speichersystems verfügen.
- Sie müssen das Volume als Netzwerklaufwerk auf den Active IQ Unified Manager-Host gemountet haben, und Sie müssen das Mount-Laufwerk haben.

### Schritte

- 1. Stellen Sie mithilfe von Power Shell eine Verbindung mit der IP-Adresse oder dem vollständig qualifizierten Domänennamen des Active IQ Unified Manager-Systems her.
- 2. Melden Sie sich beim System mit dem Wartungs-Benutzer (umadmin) und dem Passwort an.
- 3. Geben Sie den Befehl ein maintenance\_console Und drücken Sie die Eingabetaste.
- 4. Geben Sie in der Wartungskonsole **Hauptmenü** die Nummer für die Option **Backup Restore** ein.
- 5. Geben Sie die Nummer für \* NetApp Snapshot Backup konfigurieren\* ein.
- 6. Geben Sie die Nummer ein, die iSCSI konfiguriert werden soll.

- 7. Überprüfen Sie die Informationen, die Sie angeben müssen, und geben Sie dann die Nummer für **Backup Configuration Details** ein.
- 8. Um das Volume zu identifizieren, auf dem der Snapshot geschrieben werden soll, geben Sie die IP-Adresse der Cluster Management-Schnittstelle, den Namen der Storage-VM, den Namen des Volumes, den LUN-Namen, den Benutzernamen und das Kennwort des Storage-Systems und das Mount-Laufwerk ein.
- 9. Überprüfen Sie diese Informationen, und geben Sie ein y.

Das System führt die folgenden Aufgaben aus:

- Storage VM ist validiert
- · Volume wird validiert
- · Mount-Laufwerk und Status werden validiert
- Die LUN ist vorhanden und ihr Status ist
- · Netzwerklaufwerk vorhanden
- Die Existenz des empfohlenen Speicherplatzes (mehr als doppelt so viele mysql-Datenverzeichnisses) auf gemounttem Volume wird validiert
- · LUN-Pfad, der der dedizierten LUN in dem Volume entspricht
- der initiatorgruppenname
- · GUID des Volumes, auf dem das Netzwerklaufwerk angehängt ist
- · ISCSI Initiator zur Kommunikation mit ONTAP
- 10. Beenden Sie die Wartungskonsole und starten Sie die Schnittstelle Active IQ Unified Manager, um den Snapshot-Backup-Zeitplan zu erstellen, falls Sie dies noch nicht getan haben.

#### Copyright-Informationen

Copyright © 2024 NetApp. Alle Rechte vorbehalten. Gedruckt in den USA. Dieses urheberrechtlich geschützte Dokument darf ohne die vorherige schriftliche Genehmigung des Urheberrechtsinhabers in keiner Form und durch keine Mittel – weder grafische noch elektronische oder mechanische, einschließlich Fotokopieren, Aufnehmen oder Speichern in einem elektronischen Abrufsystem – auch nicht in Teilen, vervielfältigt werden.

Software, die von urheberrechtlich geschütztem NetApp Material abgeleitet wird, unterliegt der folgenden Lizenz und dem folgenden Haftungsausschluss:

DIE VORLIEGENDE SOFTWARE WIRD IN DER VORLIEGENDEN FORM VON NETAPP ZUR VERFÜGUNG GESTELLT, D. H. OHNE JEGLICHE EXPLIZITE ODER IMPLIZITE GEWÄHRLEISTUNG, EINSCHLIESSLICH, JEDOCH NICHT BESCHRÄNKT AUF DIE STILLSCHWEIGENDE GEWÄHRLEISTUNG DER MARKTGÄNGIGKEIT UND EIGNUNG FÜR EINEN BESTIMMTEN ZWECK, DIE HIERMIT AUSGESCHLOSSEN WERDEN. NETAPP ÜBERNIMMT KEINERLEI HAFTUNG FÜR DIREKTE, INDIREKTE, ZUFÄLLIGE, BESONDERE, BEISPIELHAFTE SCHÄDEN ODER FOLGESCHÄDEN (EINSCHLIESSLICH, JEDOCH NICHT BESCHRÄNKT AUF DIE BESCHAFFUNG VON ERSATZWAREN ODER -DIENSTLEISTUNGEN, NUTZUNGS-, DATEN- ODER GEWINNVERLUSTE ODER UNTERBRECHUNG DES GESCHÄFTSBETRIEBS), UNABHÄNGIG DAVON, WIE SIE VERURSACHT WURDEN UND AUF WELCHER HAFTUNGSTHEORIE SIE BERUHEN, OB AUS VERTRAGLICH FESTGELEGTER HAFTUNG, VERSCHULDENSUNABHÄNGIGER HAFTUNG ODER DELIKTSHAFTUNG (EINSCHLIESSLICH FAHRLÄSSIGKEIT ODER AUF ANDEREM WEGE), DIE IN IRGENDEINER WEISE AUS DER NUTZUNG DIESER SOFTWARE RESULTIEREN, SELBST WENN AUF DIE MÖGLICHKEIT DERARTIGER SCHÄDEN HINGEWIESEN WURDE.

NetApp behält sich das Recht vor, die hierin beschriebenen Produkte jederzeit und ohne Vorankündigung zu ändern. NetApp übernimmt keine Verantwortung oder Haftung, die sich aus der Verwendung der hier beschriebenen Produkte ergibt, es sei denn, NetApp hat dem ausdrücklich in schriftlicher Form zugestimmt. Die Verwendung oder der Erwerb dieses Produkts stellt keine Lizenzierung im Rahmen eines Patentrechts, Markenrechts oder eines anderen Rechts an geistigem Eigentum von NetApp dar.

Das in diesem Dokument beschriebene Produkt kann durch ein oder mehrere US-amerikanische Patente, ausländische Patente oder anhängige Patentanmeldungen geschützt sein.

ERLÄUTERUNG ZU "RESTRICTED RIGHTS": Nutzung, Vervielfältigung oder Offenlegung durch die US-Regierung unterliegt den Einschränkungen gemäß Unterabschnitt (b)(3) der Klausel "Rights in Technical Data – Noncommercial Items" in DFARS 252.227-7013 (Februar 2014) und FAR 52.227-19 (Dezember 2007).

Die hierin enthaltenen Daten beziehen sich auf ein kommerzielles Produkt und/oder einen kommerziellen Service (wie in FAR 2.101 definiert) und sind Eigentum von NetApp, Inc. Alle technischen Daten und die Computersoftware von NetApp, die unter diesem Vertrag bereitgestellt werden, sind gewerblicher Natur und wurden ausschließlich unter Verwendung privater Mittel entwickelt. Die US-Regierung besitzt eine nicht ausschließliche, nicht übertragbare, nicht unterlizenzierbare, weltweite, limitierte unwiderrufliche Lizenz zur Nutzung der Daten nur in Verbindung mit und zur Unterstützung des Vertrags der US-Regierung, unter dem die Daten bereitgestellt wurden. Sofern in den vorliegenden Bedingungen nicht anders angegeben, dürfen die Daten ohne vorherige schriftliche Genehmigung von NetApp, Inc. nicht verwendet, offengelegt, vervielfältigt, geändert, aufgeführt oder angezeigt werden. Die Lizenzrechte der US-Regierung für das US-Verteidigungsministerium sind auf die in DFARS-Klausel 252.227-7015(b) (Februar 2014) genannten Rechte beschränkt.

#### Markeninformationen

NETAPP, das NETAPP Logo und die unter http://www.netapp.com/TM aufgeführten Marken sind Marken von NetApp, Inc. Andere Firmen und Produktnamen können Marken der jeweiligen Eigentümer sein.